# **Using PCSE Online for Ophthalmic Payment services** GOS 6 User Guide

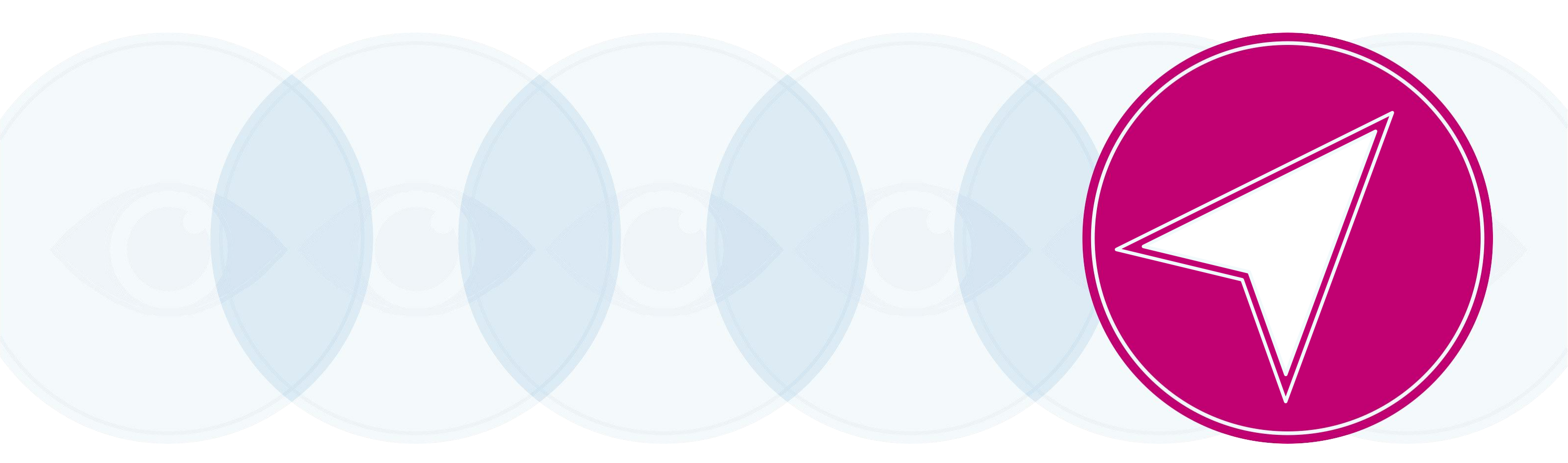

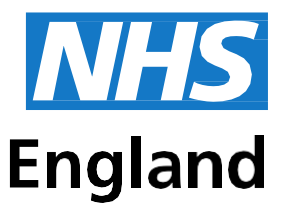

# **Primary Care Support England**

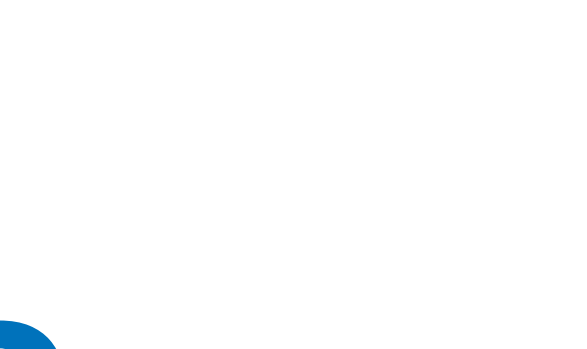

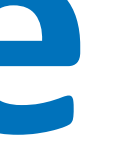

# Contents

| 1    | About this Guide                              | 1  |
|------|-----------------------------------------------|----|
| Over | view of PCSE Online for Ophthalmic Payments   | I  |
| Sign | in and Dashboard                              | 2  |
| ١.   | Sign in                                       | 2  |
| 2.   | Dashboard                                     | 3  |
| 2    | Make a Claim                                  | 4  |
| 5.   | Domiciliary: Pre-Visit Notification           | 5  |
| ١.   | Create a PVN                                  | 5  |
| 2    | GOS 6 PVN – Search                            | 11 |
| 3.   | Amend GOS 6 PVN                               | 15 |
| 4.   | Same DayAdditions and/or Substitutions        | 17 |
| 5.   | Amend Patient details on the day of the visit | 18 |
| 6.   | Same DayVenue Substitution                    | 19 |
| 6.   | Create GOS 6 Claim                            | 21 |
| 2    | Patient Details                               | 22 |
| 3.   | Patient Eligibility                           | 25 |
| 4.   | Patient Declaration                           | 27 |
| 5.   | Performer's Declaration                       | 30 |
| 6.   | Contractor Signatory's Declaration            | 32 |
|      |                                               |    |

# About this Guide

This guide provides information about using PCSE Online for Ophthalmic Payment services.

The digital service will enable GOS claims to be submitted electronically. They will be validated in real time which will improve the accuracy of payments and give ophthalmic contractors greater visibility of claims and statements.

This user guide is a support tool and covers the following options available on PCSE Online:

- Navigating the Ophthalmic Payment screens
- Making GOS 6 claims
- Searching for claims
- Viewing statements

# **Overview of PCSE Online for Ophthalmic Payments**

PCSE Online is a web-based option for securely submitting, tracking and reconciling GOS claims. Users access the service via the PCSE website with a unique log-in ID and password.

The site has been designed to guide users intuitively through the different screens. From the home screen dashboard, users can select and complete the appropriate GOS form, track the status of their claims and view statements.

The information for the online GOS forms is much the same as is required for the paper forms but the electronic system will automatically validate each field as detail is entered. This means any missing information, errors or incomplete mandatory fields will be flagged up before a form can be submitted, significantly reducing the likelihood of claims being rejected and improving the accuracy of payments.

Another benefit of the online submissions being validated in real time is that they can be submitted closer to the payment date because contractors won't have to allow time for posting and processing. The system also allows you to pre-populate up to the first signatory, allowing more efficiency within the practice.

# Sign in and Dashboard

### Sign in 1.1

Users need to log in to PCSE Online to access the Ophthalmic Payments screens. You can log-in to PCSE Online from the website homepage which will take you to the following screen:

| Primary Care Sup                                                                                                    | port England                                                                                                    |                                                                                                    | England                                   |
|----------------------------------------------------------------------------------------------------|----------------------------------------------------------------------------------------------------|----------------------------------------------------------------------------------------------------|-------------------------------------------|
| Home About Services Organisa                                                                                                    | ations News Help Contact Us                                                                                                    | Rogister - Logis                                                                                                    |                                           |
|                                                                                                    | Sign in<br>EMAL ADDRESS<br>Email<br>PASSWORD<br>Password<br>Sign in<br>Forgother your login details" ( Help:<br>REGISTER AS A<br>Please Select | 9 Regular                                                                                                    |                                           |
| PRIMARY CARE SUPPORT<br>ENGLAND<br>Primary Care Support England provides<br>admentative and support sortices for<br>premary care to reheat of PARS England<br>and is part of Capita pai: | Organisation<br>Deeleds<br>General Fractitorens<br>Öpticism<br>Pharmacies                                                                      | Sentores<br>Secola<br>Supples<br>Cervical screening<br>CP Payments<br>Matter only<br>Ophibalise: payments<br>Performer fail<br>Pharmacy payments | Legal Phinicy Policy Cooles Accessibility |
|                                                                                                    |                                                                                                    |                                                                                                    | © NPIS England 2016. All rights merved.   |

Enter your sign in details (Email Address and Password).

Click the **Sign in** button.

On successful sign in, if you are assigned to more than one organisation the following screen will be displayed. Enter the relevant organisation and click on Update.

|                                                                                                   | Select Organisation & Acc      | ount   |  |
|---------------------------------------------------------------------------------------------------|--------------------------------|--------|--|
|                                                                                                   | Search                         |        |  |
|                                                                                                   | Cancel                         | Update |  |
|                                                                                                   |                                |        |  |
| NHS England 2017   <u>Terms &amp; Conditions</u>   <u>Pr</u><br>Version: 1.3.0.0   14 March, 2018 | vacy   Accessibility   Cookies |        |  |

If you are not assigned to more than one organisation you will automatically be directed to the Ophthalmic Payments dashboard.

### Dashboard 1.2

This screen shows your **dashboard** from where you can perform different tasks.

The navigation pane appears in the mid-section of the screen.

Each option in this section will help you perform a particular task.

The options you see here are determined by the access permissions that have been granted to you by your UserAdministrator.

| ome > Ophthalmic                   |
|------------------------------------|
| Q<br>Make a Claim Search for a Cla |
| Make a Claim Search for a Cla      |
|                                    |
|                                    |
|                                    |
|                                    |

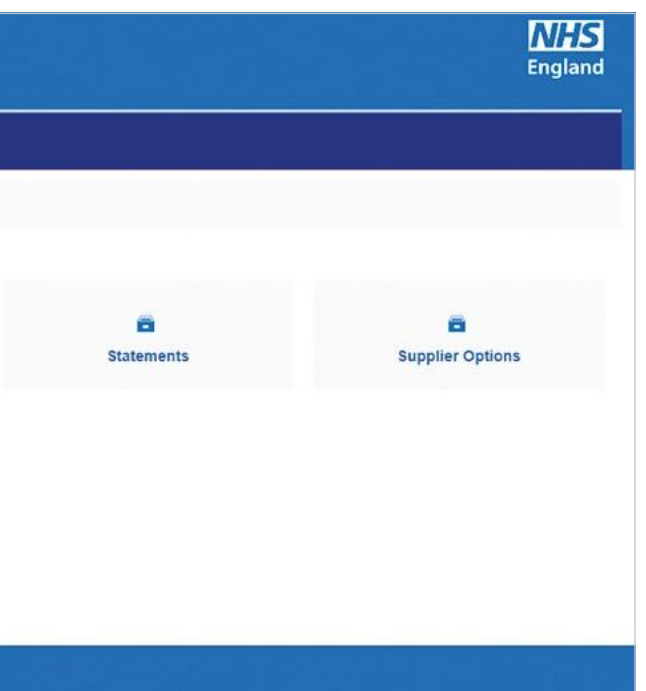

# 2 Make a Claim

Select Make a Claim on the dashboard. You will then see the following screen where you can choose which GOS claim type you would like to make.

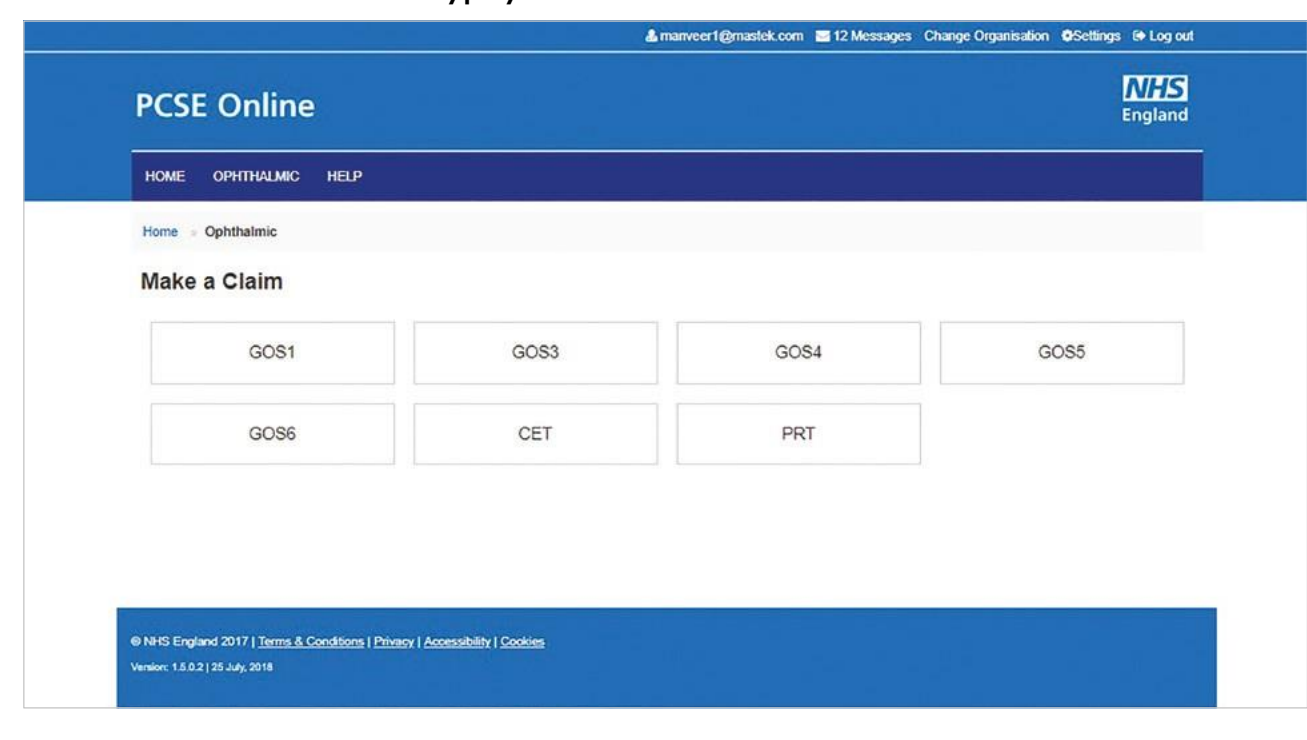

# 2.5 Domiciliary: Pre-Visit Notification

Apre-visit notification (PVN) must be submitted for a domiciliary visit in line with regulations. You can only claim a domiciliary fee in respect of a patient who is eligible for a GOS sight test, if they are unable to leave home unaccompanied for reasons of physical or mental illness or disability. Please see Making Accurate Claims for guidance on Domiciliary visits.

# 2.5.1 Create a PVN

To create a new PVN click on GOS 6 in the Make a Claim screen

| PCSE Online          |      |      | <b>NHS</b><br>England |
|----------------------|------|------|-----------------------|
| HOME OPHTHALMIC HELP |      |      |                       |
| Home > Ophthalmic    |      |      |                       |
| Make a Claim         |      |      |                       |
| GOS1                 | GOS3 | GOS4 | GOS5                  |
| GOS6                 |      |      |                       |

# Then click Create a GOS 6 PVN

| PCSE Online          |                                  | <b>NHS</b><br>England    |
|----------------------|----------------------------------|--------------------------|
| HOME OPHTHALMIC HELP |                                  |                          |
| Home > Ophthalmic    |                                  |                          |
| GOS6 Options         |                                  |                          |
| Create a GOS 6 PVN   | Search for an existing GOS 6 PVN | GOS 6 Venue Substitution |
|                      |                                  |                          |
|                      |                                  |                          |
| Previous             |                                  |                          |

Through this section, you can create a domiciliary pre-visit notification (PVN).An illustration of the screen is shown below:

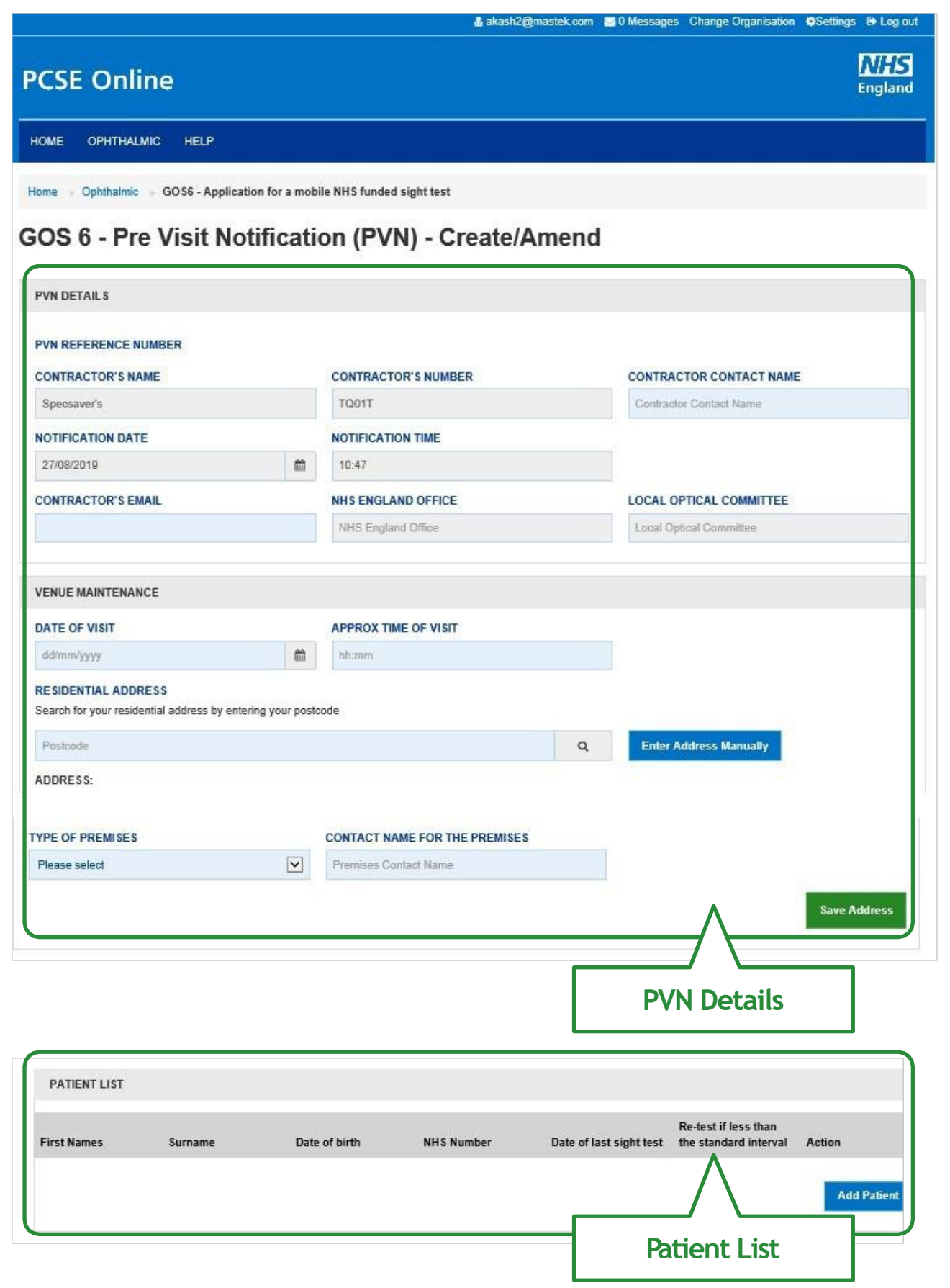

| PATIENT MAINTENANCE                                                                                                    |                                                                                                    |                 |               |          |   |
|----------------------------------------------------------------------------------------------------|----------------------------------------------------------------------------------------------------|-----------------|---------------|----------|---|
| FIRST NAME                                                                                                    | SURNAME                                                                                                    |                 | DATE OF BIRTH |          |   |
| First Name                                                                                                    | Sumame                                                                                                    |                 | dd/mm/yyyy    |          | m |
| NHSNUMBER                                                                                                    | DATE OF LAST SIGHT TEST                                                                                                    |                 |               |          |   |
| NHS Number                                                                                                    | dd/mm/yyyy                                                                                                    | m               | First test    | Unknown  |   |
| N THE CASE OF A RE-TEST AT LESS THAN                                                                                                    | THE STANDARD INTERVAL, PLEASE SPECIFY THE A                                                                                                    | PPROPRIAT       | E CODE        |          |   |
| Please Select                                                                                                    |                                                                                                    |                 |               |          |   |
|                                                                                                    |                                                                                                    | Pat             | ient Mai      | ntenance |   |
| EXCEPTION REASONS<br>REASON FOR SUBMITTING ANOTHER PVN<br>Reason for submitting another PVN                                                                                                    |                                                                                                    |                 |               |          | - |
| EXCEPTION REASONS<br>REASON FOR SUBMITTING ANOTHER PVN<br>Reason for submitting another PVN<br>REASON LESS THAN 48HRS HAS BEEN GIV                                                                                                    | VEN BEFORE DATE OF VISIT                                                                                                    |                 |               |          | - |
| EXCEPTION REASONS REASON FOR SUBMITTING ANOTHER PVN Reason for submitting another PVN REASON LESS THAN 48HRS HAS BEEN GIV                                                                                                    | VEN BEFORE DATE OF VISIT                                                                                                    | Other           |               |          | - |
| EXCEPTION REA SONS REASON FOR SUBMITTING ANOTHER PVN Reason for submitting another PVN REASON LESS THAN 48HRS HAS BEEN GIV Patient is a new resident Patient is a new resident OTHER REASONS LESS THAN 48HRS HAS Other reasons less than 48hrs has been given | VEN BEFORE DATE OF VISIT<br>It has only just developed an eye or vision problem<br>BEEN GIVEN BEFORE DATE OF VISIT TO MAKE A CH<br>In before date of visit to make a change to PVN | Other ANGE TO P | VN            |          |   |

| ATIENT MAINTENANCE                                                                                                    |                                                                                                    |               |               |                |   |
|----------------------------------------------------------------------------------------------------|----------------------------------------------------------------------------------------------------|---------------|---------------|----------------|---|
| IRST NAME                                                                                                    | SURNAME                                                                                                    |               | DATE OF BIRTH |                |   |
| First Name                                                                                                    | Sumame                                                                                                    |               | dd/mm/yyyy    |                | m |
| IHS NUMBER                                                                                                    | DATE OF LAST SIGHT TEST                                                                                                    |               |               |                |   |
| NHS Number                                                                                                    | dd/mm/yyyy                                                                                                    | m             | First test    | Unknown        |   |
| THE CASE OF A RE-TEST AT LES                                                                                                    | S THAN THE STANDARD INTERVAL, PLEASE SPECIFY                                                                                                    | THE APPROPRIA | TE CODE       |                |   |
| Please Select                                                                                                    |                                                                                                    |               |               |                |   |
|                                                                                                    |                                                                                                    | Pat           | ient Mai      | ntenance       |   |
| EXCEPTION REASONS<br>REASON FOR SUBMITTING ANOTH<br>Reason for submitting another PVN                                                                                                    | ER PVN                                                                                                    |               |               |                | 1 |
| EXCEPTION REASONS<br>REASON FOR SUBMITTING ANOTH<br>Reason for submitting another PVN<br>REASON LESS THAN 48HRS HAS B                                                                                                   | ER PVN                                                                                                    |               |               |                | J |
| EXCEPTION REASONS<br>REASON FOR SUBMITTING ANOTH<br>Reason for submitting another PVN<br>REASON LESS THAN 48HRS HAS B                                                                                                   | ER PVN<br>EEN GIVEN BEFORE DATE OF VISIT                                                                                                    | Other         |               |                | ] |
| EXCEPTION REA SON S<br>REASON FOR SUBMITTING ANOTH<br>Reason for submitting another PVN<br>REASON LESS THAN 48HRS HAS B<br>Patient is a new resident [<br>OTHER REASONS LESS THAN 48HI<br>Other measure large than 48hr | ER PVN EEN GIVEN BEFORE DATE OF VISIT Patient has only just developed an eye or vision problem RS HAS BEEN GIVEN BEFORE DATE OF VISIT TO MAKE                                                        | Change to P   | VN            |                | ] |
| EXCEPTION REASONS REASON FOR SUBMITTING ANOTH Reason for submitting another PVN REASON LESS THAN 48HRS HAS B Patient is a new resident OTHER REASONS LESS THAN 48HI Other reasons less than 48hrs has be Close          | ER PVN EEN GIVEN BEFORE DATE OF VISIT Patient has only just developed an eye or vision problem RS HAS BEEN GIVEN BEFORE DATE OF VISIT TO MAKE een given before date of visit to make a change to PVN | A CHANGE TO P | VN            | Save for Later | J |

The following table depicts the description of the above screen:

### PART 1 - PVN Details

| Field Name                    | Mandatory/Optional | Field Description                                                                                                    |
|-------------------------------|--------------------|----------------------------------------------------------------------------------------------------|
| Contractor's<br>Name          | Prefilled          | Contractor's name will populate in the text box based on the organisation you are logged in to                                 |
| Contractor's<br>Number        | Prefilled          | The ODS code will populate in the text box based on the organisation you are logged in to                                      |
| Contractor<br>Contact Name    | *Mandatory         | Enter the name, text box entry                                                                                                 |
| Notification<br>Date          | Prefilled          | You cannot change the notification date                                                                                        |
| Notification<br>Time          | Prefilled          | You cannot change the notification time                                                                                        |
| Contractor's<br>Email         | Optional           | Enter the email, text box entry                                                                                                |
| NHS England<br>Office         | Prefilled          | Auto populated based on postcode in Address                                                                                    |
| Local Optical<br>Committee    | Prefilled          | Auto populated based on postcode in Address                                                                                    |
| Date of Visit                 | *Mandatory         | Enter the date of visit, calendar widget                                                                                       |
| Approx time of visit          | *Mandatory         | Enter the time of visit, text box entry                                                                                        |
| Residential<br>Address        | *Mandatory         | Either enter the postcode to search<br>for an address online or manually enterthe<br>address details in the appropriate fields |
| Type of<br>Premises           | *Mandatory         | Select the type of premises from dropdown values                                                                               |
| Contact Name for the Premises | *Mandatory         | Enter the premises contact name, text box entry                                                                                |

When you have entered the details, you will have the option to select either 'Save Address' or 'Amend Address'.

Save Address: You can save these entered details. On saving it, a PVN Reference number will be generated automatically for your future reference.

Amend Address: Button appears after PVN Creation. You can edit these entered details.

### PART 2 - Patient List

In this section, you can view the list of the patients added in Part 3 Patient Maintenance (described below).

You can view the added patient details in the grid with the option of 'Delete Patient' and 'Amend Patient'.

Delete Patient: On clicking this option, the respective patient details will get removed from the list.

Amend Patient: On clicking the option, the respective patient details will be displayed with existing entries. You can amend the details and save it. The latest details will again appear in the grid.

### PART 3 - Patient Maintenance

| Field Name                                                                                                    | Mandatory/Optional | Field D    |
|----------------------------------------------------------------------------------------------------|--------------------|------------|
| First Name                                                                                                    | *Mandatory         | Enter th   |
| Surname                                                                                                    | *Mandatory         | Enter th   |
| Date of Birth                                                                                                    | *Mandatory         | Enter th   |
| NHS Number                                                                                                    | Optional           | YEnter t   |
| Date of<br>Last Sight<br>Test                                                                                        | *Mandatory         | Enter the  |
| In the case of<br>a retest at<br>less than the<br>standard<br>interval, please<br>specify the<br>appropriate<br>code | Optional           | Select the |

When you have entered the details, you will have the option to select either 'Save Patient'. Save Patient: On successful submission of the details, it will appear in the grid of Patient List. From there, you can edit/delete the details as required.

After entering the details of Part 1,2 and 3 you can click on 'Submit' button to save the details as Part 4 of the form is only relevant when a PVN is being amended. When you have entered the details, you will have the option to select either 'Close',

'Save for later' or 'Submit'.

Close: This button can be selected if the user has completed the form but does not wish to submit the PVNThis PVN will be saved.

### escription

e name, text box entry

ne name, text box entry

e date of birth, calendar widget

the NHS number, text box entry

date of last sight test or select First Test or Unknown

e desired option from dropdown values

Save for later: On clicking this button the system will save what you have entered but it will not automatically validate it.

Submit: On clicking this button the system will check and validate the information you have provided to make sure that there is nothing missing or incorrect.

Top Tip - Remember 'Save for Later' does not validate the entered data. Validation checks would be performed on clicking 'Submit'.

# PART 4 - Exception Reasons

| Field Name                                                                                                    | Mandatory/Optional | Field Description                                                  |
|----------------------------------------------------------------------------------------------------|--------------------|--------------------------------------------------------------------|
| Reason for<br>submitting<br>another<br>PVN                                                                       | Optional           | Enter the reason, text box entry                                   |
| Reason less<br>than 48 hrs.<br>has been<br>given before<br>date of visit                                         | Optional           | Three checkboxes for reasons, select as required                   |
| Other reasons<br>less than 48<br>hrs. has been<br>given before<br>date of visit<br>to make a<br>change to<br>PVN | Optional           | Enter the reason if checkbox for other is selected, text box entry |

# 2.5.2 GOS 6 PVN - Search

You will have the access to search for an existing GOS 6 PVN from the GOS6 section. Tosearch the for a PVN, you can enter any of the following criteria in the **Pre-Visit** Notification (PVN) - Search screen:

- Search by Date From
- **PVN Reference Number**
- Date of Visit (From and To)
- **PVN** Status
- Premises Postcode
- Notification Date (From and To)

### **PCSE Online**

HOME OPHTHALMIC HELP

Home > Ophthalmic > GOS6 - Application for a mobile NHS funded sight test

### GOS6 - Pre Visit Notification (PVN) - Search

| CONTRACTOR'S NAME       |   | CONTRACTOR'S NUMBER    |
|-------------------------|---|------------------------|
| Contractor Name         |   | Contractor Number      |
| DATE OF VISIT DATE FROM |   | то                     |
| dd/mm/yyyy              | # | dd/mm/yyyy             |
| PVN STATUS              |   | NOTIFICATION DATE FROM |
| Please select           | ٠ | dd/mm/yyyy             |
| RLTAREA                 |   |                        |
| Please select           | ٠ | Search                 |
|                         |   |                        |
|                         |   |                        |
|                         |   |                        |

|          |   |          |               |   | - Contraction         |
|----------|---|----------|---------------|---|-----------------------|
|          |   |          |               |   | <b>NHS</b><br>England |
|          |   |          |               |   |                       |
|          |   |          |               |   |                       |
| ı        |   |          |               |   |                       |
|          | F | PVN REFE |               | R |                       |
|          |   | PVN Ref  | erence Number |   |                       |
|          | F | REMISE   | SPOSTCODE     |   |                       |
| -        |   | Premises | Postcode      |   |                       |
|          | 3 | ro       |               |   |                       |
| <b>#</b> |   | dd/mm/yy | ууу           |   | 曲                     |

| Field Name                 | Mandatory/Optional | Field Description                                                                              |
|----------------------------|--------------------|------------------------------------------------------------------------------------------------|
| Contractor's<br>Name       | Prefilled          | Contractor's name will populate in the text box based on the organisation you are logged in to |
| Contractor's<br>Number     | Prefilled          | The ODS code will populate in the text box based on the organisation you are logged in to      |
| PVN<br>Reference<br>Number | Optional           | Enter the PVN Reference number, text box entry                                                 |
| Date of Visit<br>Date From | Optional           | Enter the start date of visit, calendar widget                                                 |
| То                         | Optional           | Enter the end date of visit, calendar widget                                                   |
| Premises<br>Postcode       | Optional           | Enter the postcode, text box entry                                                             |
| PVN Status                 | Optional           | Select the status from dropdown values                                                         |
| Notification<br>Date From  | Optional           | Enter the start date of notification, calendar widget                                          |
| То                         | Optional           | Enter the end date of notification, calendar widget                                            |

Onentering the search criteria, click on 'Search' button. Todiscard the entered details click on 'Close' button.

The following table depicts the description of the above screen:

Onentering the search criteria, click on 'Search' button. Todiscard the entered details click on **'Close'** button.

| DCS   | - Online     | <u></u>                                |   |
|-------|--------------|----------------------------------------|---|
| HOME  | OPHTHALMIC   | HELP                                   | _ |
| 10.00 | O-Ministra C | OSC Des Visit Nationalise (DVN) Casesh |   |

### GOS6 - Pre Visit Notification (PVN) - Search

| CONTRACTOR'S            | NAME             |                       |   | CONTI   | RACTOR'S NUME        | BER |
|-------------------------|------------------|-----------------------|---|---------|----------------------|-----|
| Specsaver's             |                  |                       |   | TQ01    | т                    |     |
| DATE OF VISIT D         | ATE FROM         |                       |   | то      |                      |     |
| dd/mm/yyyy              |                  |                       | m | dd/m    | m/yyyy               |     |
| PVN STATUS              |                  |                       |   | NOTIF   | ICATION DATE F       | ROM |
| Please select           |                  |                       | ~ | 18/07   | //2019               |     |
| RLT AREA                |                  |                       |   |         |                      |     |
| Please select           |                  |                       |   | Sea     | arch                 |     |
| PVN Reference<br>Number | Date of<br>Visit | Premises              | S | tatus   | Notification<br>Date |     |
| P-UN10686               | 10/04/2020       | (D) - Day<br>Centre   | A | ccepted | 21/08/2019           |     |
| P-PK28526               | 16/11/2019       | (N) - Nursing<br>Home | A | ccepted | 15/08/2019           |     |
| P-RX47244               | 17/10/2019       | (N) - Nursing<br>Home | D | raft    | 23/07/2019           |     |
| P-NK22984               | 03/09/2019       | (N) - Nursing<br>Home | D | raft    | 06/08/2019           |     |

From the list of PVNs presented in the search results, you will be able to click the following options:

- PVN Reference Number
- Amend Patient Details
- Add Patients (Max. 3)
- Cancel GOS6 PVN
- Open

| akash2@mastek.com     | 🔤 0 Messages    | Change Organisation |                |
|-----------------------|-----------------|---------------------|----------------|
|                       |                 |                     | NHS<br>England |
|                       |                 |                     |                |
| ch                    |                 |                     |                |
|                       | PVN REFE        | RENCE NUMBER        |                |
|                       | PVN Refe        | erence Number       |                |
|                       | PREMISES        | POSTCODE            |                |
| ŝ                     | Premises        | Postcode            |                |
|                       | то              |                     |                |
| f                     | 28/08/201       | 19                  | m              |
|                       |                 |                     |                |
| Amend Patient Details | Add Patients (f | Aax. 3) Cancel GC   | DS6 PVN Open   |
| Amend Patient Details | Add Patients (I | Aax. 3)             | Open           |
| Amend Patient Details | Add Patients (I | Aax. 3)             | Open           |
| Amend Patient Details | Add Patients (I | Max. 3)             | Open           |

Clicking the **PVN Reference Number** or **Open** to view the patient list for a particular PVN

| CSE Home > Ophthalmic > GOS6 - Application | for a mobile NHS funded |                   |               |                     |             |
|--------------------------------------------|-------------------------|-------------------|---------------|---------------------|-------------|
|                                            |                         | ight test         |               |                     |             |
| OS6 - Pre Visit Notifica                   | tion (PVN) -            | View PVN a        | and Cho       | ose Patient         |             |
| VN REFERENCE NUMBER:                       | STATUS:                 |                   | PAT           | TENT'S FIRST NAMES: |             |
| P-PG19710                                  | Accepted                |                   | Pa            | atient First Name   |             |
| ATIENT'S SURNAME:                          | PATIENT'S DATE OF       | BIRTH             |               |                     |             |
| Patient Sumame                             | dd/mm/yyyy              |                   | *             | Search              |             |
| ate of Visit Premises Notification Date    | Patient's First Names   | Patient's Surname | Date of Birth |                     |             |
| /09/2018 (H) - Home 07/08/2018             | sfsdfd                  | afafaff           | 11/10/2000    | Amend GOS6 PVN      | Create GOS6 |
| Showing 1 to 1 of 1 entries                |                         |                   |               |                     |             |

# 2.5.3 Amend GOS 6 PVN

Patients can be added to, deleted from or substituted in a PVN in advance of a domiciliary visit in line with regulations.

Click'Amend Patient Details'.

| PCSE Online                                                  |  |
|--------------------------------------------------------------|--|
| HOME OPHTHALMIC HELP                                         |  |
| Home Ophthalmic GOS6 - Pre Visit Notification (PVN) - Search |  |
|                                                              |  |

### GOS6 - Pre Visit Notification (PVN) - Sear

| CONTRACTOR'S NAME      |               |          | CONTRA  | CTOR'S NU  | MBER |
|------------------------|---------------|----------|---------|------------|------|
| Gray Optician          |               |          | TP37L   |            |      |
| DATE OF VISIT DATE FRO | м             |          | то      |            |      |
| dd/mm/yyyy             |               | <b>6</b> | dd/mm/  | уууу       |      |
| PVN STATUS             |               |          | NOTIFIC | ATION DATE | FROM |
| Please select          |               | ~        | dd/mm/  | уууу       |      |
| RLT AREA               |               |          |         |            |      |
| Please select          |               | ~        | Searc   | :h         |      |
| PVN Reference Number   | Date of Visit | Premises |         | Status     | Noti |
| 210222000              |               |          |         |            | 07/0 |

# The click 'Amend Patient', 'Delete Patient' or 'Add Patient'

| Surname | Date of birth                           | NHS Number                                                             | Da<br>tes                                                                           |
|---------|-----------------------------------------|------------------------------------------------------------------------|-------------------------------------------------------------------------------------|
| Philip  | 13/08/1989                              |                                                                        | Un                                                                                  |
| Johnson | 28/08/1956                              |                                                                        | Fir                                                                                 |
| Chapman | 20/08/1956                              |                                                                        | Un                                                                                  |
|         |                                         |                                                                        |                                                                                     |
|         | Surname<br>Philip<br>Johnson<br>Chapman | SurnameDate of birthPhilip13/08/1989Johnson28/08/1956Chapman20/08/1956 | SurnameDate of birthNHS NumberPhilip13/08/1989-Johnson28/08/1956-Chapman20/08/1956- |

|          |                      | NHS<br>England                                                                                  |
|----------|----------------------|-------------------------------------------------------------------------------------------------|
|          |                      |                                                                                                 |
|          |                      |                                                                                                 |
|          |                      |                                                                                                 |
|          | PVN REFERENCE NUMBER |                                                                                                 |
|          | P-YN39446            |                                                                                                 |
|          | PREMISES POSTCODE    |                                                                                                 |
| *        | Premises Postcode    |                                                                                                 |
|          | то                   |                                                                                                 |
| <b>#</b> | dd/mm/yyyy           | <b>m</b>                                                                                        |
|          |                      | PVN REFERENCE NUMBER<br>P-YN39446<br>PREMISES POSTCODE<br>Premises Postcode<br>TO<br>dd/mm/yyyy |

| e of last sight | Re-test if less<br>than the standard<br>interval | Action         |               |
|-----------------|--------------------------------------------------|----------------|---------------|
| nown            |                                                  | Delete Patient | Amend Patient |
| Test            |                                                  | Delete Patient | Amend Patient |
| nown            |                                                  | Delete Patient | Amend Patient |

Enter the Patient details and click 'Save Patient'.

| FIRST NAME                   | SURNAME                                    |                       | DATE OF BIRTH |         |   |
|------------------------------|--------------------------------------------|-----------------------|---------------|---------|---|
| Kiki                         | Philip                                     |                       | 13/08/1989    |         | Ê |
| NHS NUMBER                   | DATE OF LAST SIGHT TEST                    | r.                    |               |         |   |
| NHS Number                   | dd/mm/yyyy                                 | <b>#</b>              | First test    | Unknown |   |
|                              | ESS THAN THE STANDARD INTERVAL DI FASE S   | PECIEV THE APPROPRIAT | E CODE        |         |   |
| IN THE CASE OF A RE-TEST ATT | LESS THAT THE STANDARD INTERVAL, I LEASE S | Lon / merninerin      |               |         |   |

# 2.5.4 Same Day Additions and/or Substitutions

Regulations stipulate up to three changes (additions or substitutions) may be made at the time of the notified visit, but only if it would not have been possible to give 48 hours' notice, for example; in respect of a new resident or a person who has only just developed an eye or vision problem.

Search for the PVN and click 'Add Patients (Max 3)' to be taken to the GOS 6 Patient Details screen and complete the GOS 6 claim.

| PCSE Online                                                      |
|------------------------------------------------------------------|
| HOME OPHTHALMIC HELP                                             |
| Home > Ophthalmic > GOS6 - Pre Visit Notification (PVN) - Search |
| GOS6 - Pre Visit Notification (PVN) - Sear                       |
|                                                                  |

| CONTRACTOR'S I          | NAME             | CONTR                      | ACTOR'S NUMBE | R                    |   |
|-------------------------|------------------|----------------------------|---------------|----------------------|---|
| Auckland Island G       | Opticians        |                            | TP5MM         | Ú.                   |   |
| DATE OF VISIT DA        | TE FROM          | то                         |               |                      |   |
| 01/10/2019              |                  | 31/10/2                    | 2019          |                      |   |
| PVN STATUS              |                  |                            | NOTIFIC       | ATION DATE FR        | м |
| Accepted                |                  | ~                          | dd/mm         | reee                 |   |
| RLT AREA                |                  |                            |               |                      |   |
| Please select           |                  | -                          | Sear          | ch                   |   |
| PVN Reference<br>Number | Date of<br>Visit | Premises                   | Status        | Notification<br>Date |   |
| P-UJ24883               | 16/10/2019       | (H) - Home                 | Accepted      | 09/10/2019           |   |
| P-NS16366               | 12/10/2019       | (H) - Home                 | Accepted      | 09/10/2019           |   |
| P-AA50387               | 10/10/2019       | (H) - Home                 | Accepted      | 03/10/2019           |   |
| P-AA50385               | 09/10/2019       | (R) - Residential<br>Home  | Accepted      | 03/10/2019           |   |
| P-XS26591               | 04/10/2019       | (S) - Sheltered<br>Housing | Accepted      | 03/10/2019           |   |

|                       |                       |                 | NHS<br>England |
|-----------------------|-----------------------|-----------------|----------------|
|                       |                       |                 |                |
|                       |                       |                 |                |
|                       |                       |                 |                |
| ch                    |                       |                 |                |
|                       | PVN REFERENCE N       | IUMBER          |                |
|                       | PVN Reference Nu      | mber            |                |
|                       | PREMISES POSTCO       | DE              |                |
| <b></b>               | Premises Postcode     |                 |                |
|                       | то                    |                 |                |
| m                     | dd/mm/yyyyy           |                 | •              |
|                       |                       |                 |                |
| Amend Patient Details | Add Patients (Max. 3) | Cancel GOS6 PVN | Open           |
| Amend Patient Details | Add Patients (Max. 3) | Cancel GOS6 PVN | Open           |
| Amend Patient Details | Add Patients (Max. 3) | Cancel GOS6 PVN | Open           |
| Amend Patient Details | Add Patients (Max. 3) | Cancel GOS6 PVN | Open           |
| Amend Patient Details | Add Patlents (Max. 3) | Cancel GOS6 PVN | Open           |

# 2.5.5 Amend Patient details on the day of the visit

As PVNs are created from information provided by patients or patient representatives when they book an appointment, it is not uncommon to find out at the time of the sight test that the details provided on the PVN relating to the patient are incorrect. If that is case, the user can amend patient details.

Once you clickAmend, the patient details will prepopulate in the table below and you can change any of the fields. Press the 'Save Patient button' to save the changes.

| IRST NAME                  |                   | SURNAME                    |                     | DATE OF BIRTH |         |   |
|----------------------------|-------------------|----------------------------|---------------------|---------------|---------|---|
| Kiki                       |                   | Philip                     |                     | 13/08/1989    |         | Ĩ |
| NHS NUMBER                 |                   | DATE OF LAST SIGHT TEST    |                     |               |         |   |
| NHS Number                 |                   | dd/mm/yyyy                 | <b>#</b>            | First test    | Unknown |   |
| N THE CASE OF A RE-TEST AT | LESS THAN THE STA | NDARD INTERVAL, PLEASE SPE | CIFY THE APPROPRIAT | ECODE         |         |   |
| Please Select              | ~                 |                            |                     |               |         |   |

# 2.5.6 Same Day Venue Substitution

If, on the day of the visit, you unable to visit a residence previously notified for reasons beyond your control, for example an outbreak of illness affecting the care home, another venue may be substituted provided a) NHS England has already been notified of a planned visit to the alternative venue and this visit has not yet taken place; and b) you inform NHS England and they agree to the substitution.

Click 'GOS 6 Venue Substitution'.

|                                                                                                    |                                                                                                    |                                                                                                    |                                                                                                    |            | Englar                                                                                                  |
|----------------------------------------------------------------------------------------------------|----------------------------------------------------------------------------------------------------|----------------------------------------------------------------------------------------------------|----------------------------------------------------------------------------------------------------|------------|----------------------------------------------------------------------------------------------------|
| iome ophthalmic Help                                                                                                    |                                                                                                    |                                                                                                    |                                                                                                    |            |                                                                                                    |
| ome » Ophthalmic                                                                                                    |                                                                                                    |                                                                                                    |                                                                                                    |            |                                                                                                    |
| OS6 Options                                                                                                    |                                                                                                    |                                                                                                    |                                                                                                    |            |                                                                                                    |
| Create a GOS 6 PVN                                                                                                    | Search for an existing GOS 6 PVN                                                                                                    |                                                                                                    | GOS 6 Venue Su                                                                                                    | bstitutior | 1                                                                                                    |
| Previous                                                                                                    |                                                                                                    |                                                                                                    |                                                                                                    |            |                                                                                                    |
|                                                                                                    |                                                                                                    |                                                                                                    |                                                                                                    | _          |                                                                                                    |
| HS England 2019. All rights reserved.] Te                                                                                                    | rms & Conditions   Privacy   Accessibility   Cookies                                                                                                    |                                                                                                    |                                                                                                    |            |                                                                                                    |
| HS England 2019. All rights reserved.  <u>Te</u>                                                                                                    | erms & Conditions   Privacy   Accessibility   Cookies                                                                                                    | 🌡 akash2@mastek.com 👔                                                                                                    | Messages Change                                                                                                    | Organisat  | ion <b>Ø</b> Settings (+ Log                                                                            |
| HS England 2019. All rights reserved. Te                                                                                                    | erms & Conditions   Privacy   Accessibility   Cookies                                                                                                    | 🌡 akash2@mastek.com                                                                                                    | 🕿 Messages Change                                                                                                    | Organisat  | ion ØSettings (+ Log<br>NHS<br>Englar                                                                   |
| HS England 2019. All rights reserved.  Te<br>PCSE Online<br>HOME OPHTHALMIC HELP                                                                                                    | erms & Conditions   Privacy   Accessibility   Cookies                                                                                                    | 🖁 akash2@mastek.com                                                                                                    | 2 Messages Change                                                                                                    | Organisat  | ion ØSettings @ Log<br>NHA<br>Englar                                                                    |
| HS England 2019. All rights reserved. [Te<br>PCSE Online<br>HOME OPHTHALMIC HELP<br>Home Ophthalmic GOS6 - Appl                                                                                                    | Ins & Conditions   Privacy   Accessibility   Cookies                                                                                                    | akash2@mastek.com                                                                                                    | ⊠ Messages Change                                                                                                    | Organisat  | ion &Settings & Log<br>NHA<br>Englar                                                                    |
| HS England 2019. All rights reserved. [Te<br>PCSE Online<br>HOME OPHTHALMIC HELP<br>fome Ophthalmic GOS6 - Appl<br>GOS 6-Pre Visit NC                                                                                                    | Internation of a mobile NHS funded sight test                                                                                                    | akash2@mastek.com  Substitutio                                                                                                    | Messages Change       Messages     Change       N     NEW VISIT DATE                                                                      | Organisat  | ion &Settings (+ Log<br>Riffi<br>Englar                                                                 |
| HS England 2019. All rights reserved. [ Te<br>PCSE Online<br>HOME OPHTHALMIC HELP<br>Home Ophthalmic GOS6 - Appl<br>GOS 6-Pre Visit NC<br>PVN TO BE SUBSTITUTED<br>PVN TO BE SUBSTITUTED                                                                                            | Ilication for a mobile NHS funded sight test Otification(PVN)-Venue CURRENT VISIT DATE Q Current Visit Date                                                                                                    | akash2@mastek.com  Substitutio  CURRENT VISIT TIME  Current VISIT Time                                                             | Messages Change                                                                                                    | Organisat  | ion &Settings & Log<br>Million<br>Englar                                                                |
| HS England 2019. All rights reserved. [Te<br>PCSE Online<br>HOME OPHTHALMIC HELP<br>Home Ophthalmic GOS6 - Appl<br>GOS 6-Pre Visit NC<br>PVN TO BE SUBSTITUTED<br>PVN TO BE SUBSTITUTED<br>PVN TO BE USED                                                                           | In the second second se | akash2@mastek.com  Substitutio  CURRENT VISIT TIME  CURRENT VISIT TIME  CURRENT VISIT TIME                                         | Messages Change N N N N N N N N N N N N N N N N N N N                                                                                     | Organisat  | ion ØSettings @ Log<br>Englar<br>REW VISIT TIME<br>New Visit Time                                       |
| HS England 2019. All rights reserved. [ Te<br>PCSE Online<br>HOME OPHTHALMIC HELP<br>Home Ophthalmic GOS6 - Appl<br>SOS 6-Pre Visit NC<br>PVN TO BE SUBSTITUTED<br>PVN TO BE USED<br>PVN TO BE USED<br>PVN TO BE USEd                                                               | Ilication for a mobile NHS funded sight test Dtification(PVN)-Venue CURRENT VISIT DATE Q CURRENT VISIT DATE CURRENT VISIT DATE Q CURRENT VISIT DATE                                                                                                    | akash2@mastek.com  Bubstitutio CURRENT VISIT TIME CURRENT VISIT TIME CURRENT VISIT TIME CURRENT VISIT TIME CURRENT VISIT TIME      | Messages Change Messages Change N N N N N N N N N N N N N N N N N N N                                                                     | Organisat  | ion VSettings (+ Log<br>Englan<br>New Visit Time<br>New Visit Time<br>New Visit Time                    |
| HS England 2019. All rights reserved. [ Ite<br>PCSE Online<br>HOME OPHTHALMIC HELP<br>Home Ophthalmic GOS6 - Appl<br>GOS 6-Pre Visit NC<br>PVN TO BE SUBSTITUTED<br>PVN TO BE SUBSTITUTED<br>PVN TO BE Used<br>PVN To BE Used<br>APPROVAL DETAILS                                   | Ilication for a mobile NHS funded sight test Otification(PVN)-Venue CURRENT VISIT DATE Q CURRENT VISIT DATE Q CURRENT VISIT DATE Q CURRENT VISIT DATE CURRENT VISIT DATE CURRENT VISIT DATE Q CURRENT VISIT DATE                                                                                                    | akash2@mastek.com  Substitutio  CURRENT VISIT TIME  CURRENT VISIT TIME  CURRENT VISIT TIME  Current Visit Time                     | Messages Change          N         NEW VISIT DATE         dd/mm/yyyy         NEW VISIT DATE         New VISIT DATE         New VISIT DATE | Organisat  | ion VSettings (*) Log<br>Englan<br>IEW VISIT TIME<br>New Visit Time<br>IEW VISIT TIME<br>New Visit Time |
| HS England 2019. All rights reserved. [ Its<br>PCSE Online<br>HOME OPHTHALMIC HELP<br>Home Ophthalmic GOS6 - App.<br>GOS 6-Pre Visit NC<br>PVN TO BE SUBSTITUTED<br>PVN TO BE SUBSTITUTED<br>PVN TO BE USED<br>PVN TO BE USED<br>PVN TO BE USED<br>PVN TO BE USED<br>PVN TO BE USED | Affication for a mobile NHS funded sight test Dtification (PVN)-Venue CURRENT VISIT DATE Q CURRENT VISIT DATE Q CURRENT VISIT DATE Q CURRENT VISIT DATE                                                                                                    | akash2@mastek.com  Substitutio  CURRENT VISIT TIME  CURRENT VISIT TIME  CURRENT VISIT TIME  CURRENT VISIT TIME  CURRENT VISIT TIME | Messages Change N N N VISIT DATE dd/mm/yyyy NEW VISIT DATE New Visit Date                                                                 | Organisat  | ion VSettings V Log<br>Engla<br>IEW VISIT TIME<br>New Visit Time<br>IEW VISIT TIME<br>New Visit Time    |

# The following table depicts the description of the above screen:

| Field Name            | Mandatory/Optional | Field Description                                                                    |
|-----------------------|--------------------|--------------------------------------------------------------------------------------|
| PVN to be substituted | *Mandatory         | Enter the PVN number, text box entry<br>OR<br>Search for the PVN using search button |
| Current Visit<br>Date | *Mandatory         | Prefilled with current visit date                                                    |
| Current Visit<br>Time | *Mandatory         | Prefilled with current visit time                                                    |
| New Visit Date        | *Mandatory         | Enter the New date of visit, calendar widget                                         |
| New Visit Time        | *Mandatory         | Enter the New time of visit, text box                                                |
| PVN to be used        | *Mandatory         | Enter the PVN number, text box entry<br>OR<br>Search for the PVN using search button |
| Approval Details      | *Mandatory         | Enter the approval details, text box entry                                           |

On clicking **'Submit'** the PVN details are validated and Substitution is completed.

### Create GOS 6 Claim 2.6

To create a GOS 6 claim you must first open the PVN  $\,$ 

| TRONUC OF     | PHTHALMIC HELP                   |                             |          |
|---------------|----------------------------------|-----------------------------|----------|
| PCSE Home     | » Ophthalmic » GOS6 - Applicatio | n for a mobile NHS funded : | sight te |
|               |                                  |                             |          |
| GOS6          | - Pre Visit Notific              | ation (PVN) -               | Vie      |
| PVN REFERE    | NCE NUMBER:                      | STATUS:                     |          |
| P-PG19710     |                                  | Accepted                    |          |
| PATIENT'S SI  | JRNAME:                          | PATIENT'S DATE OF           | BIRTH    |
| Patient Sum   | ame                              | dd/mm/yyyy                  |          |
| Date of Visit | Premises Notification Date       | Patient's First Names       | Pati     |
| 08/09/2018    | (H) - Home 07/08/2018            | sfsdfd                      | dfdfd    |
|               |                                  |                             |          |
| Showing 1 to  | 1 of 1 entries                   |                             |          |
| Showing 1 to  | 1 of 1 entries                   |                             |          |

 $\triangleright$ 

20

| anveer2@maste | k.com | 🔄 2 Message | s Change Organis | ation Sctting | s 🕞 Log out    |
|---------------|-------|-------------|------------------|---------------|----------------|
|               |       |             |                  |               | NHS<br>England |
|               |       |             |                  |               |                |
| 1             |       |             |                  |               |                |
| w PVN a       | and   |             | Se Patien        | t             |                |
|               |       | Patient     | First Name       |               |                |
|               | e     | Sean        | ch               |               |                |
| nt's Surname  | Date  | of Birth    |                  |               |                |
| t.            | 11/1  | 0/2000      | Amend GOS6 PVN   | Cr            | eate GOS6      |
|               |       |             |                  |               | Close          |

On clicking 'Create GOS6', the following screen will be displayed:

# 2.6.2 Patient Details

| PCSE Online<br>HOME OPHTHALMIC HELP<br>Home Ophthalmic GOS6 - Application for<br>GOS 6 - Application for<br>O1 | ior a mob   | ile NHS funded sight test |              |          | NHS<br>England                             |
|----------------------------------------------------------------------------------------------------|-------------|---------------------------|--------------|----------|--------------------------------------------|
| HOME OPHTHALMIC HELP<br>Home Ophthalmic GOS6 - Application f<br>GOS 6 - Application fo                         | or a mob    | ile NHS funded sight test |              |          |                                            |
| Some Ophthalmic GOS6 - Application 1<br>GOS 6 - Application fo                                                 | ior a mob   | ile NHS funded sight test |              |          |                                            |
| GOS 6 - Application fo                                                                                         | or a        | mohile NHS f              |              |          |                                            |
|                                                                                                    | or a l      |                           | and a star   |          |                                            |
| 01                                                                                                    |             |                           | unaea s      | signt    | lest                                       |
|                                                                                                    |             |                           |              |          | -(01)(05)                                  |
| Patient's Details Patie                                                                                        | ent's Eligi | bility Patient's          | Declaration  | Perfe    | ormer's Declaration Contractor Signatory's |
| HAVE TESTED THE SIGHT OF THE                                                                                   | PERSON      |                           |              |          | Declaration                                |
| NAMED ON THIS FORM ON                                                                                          | PERSON      | PVN REFERENCE NUMBE       | ER           |          |                                            |
| 28/08/2019                                                                                                    | m           | P-PW42215                 |              |          |                                            |
| CONTRACTOR'S NAME                                                                                              |             | PERFORMER'S NAME          |              |          | PERFORMER'S NUMBER                         |
| Specsavers                                                                                                    |             | akash gos claimant        |              |          | GC-23458                                   |
| YOUR REFERENCE                                                                                                 |             |                           |              |          |                                            |
| Reference Number                                                                                               |             |                           |              |          |                                            |
| Please select                                                                                                  |             | $\checkmark$              | First names  |          |                                            |
| SURNAME                                                                                                    |             |                           | PREVIOUS SU  | JRNAME O |                                            |
| Sumame                                                                                                    |             |                           | Previous sur | name     |                                            |
| ADDRESS                                                                                                    |             |                           |              |          |                                            |
| Search for an address by entering a postcode                                                                   |             |                           |              | 0        |                                            |
| Postoode                                                                                                    |             |                           |              | ų        | Prease enter the address manually          |
| ADDRESS: Flat 3 8, St. Andrews Cross, PLYMC                                                                    | UTH,PL1     | 1DN                       |              |          |                                            |
| DATE OF BIRTH                                                                                                  |             | NHS NO.                   |              |          | N.I. NO.                                   |
| dd/mm/yyyy                                                                                                    | m           | NHS No.                   |              |          | AA000000A                                  |
| DATE OF LAST SIGHT TEST                                                                                        |             |                           |              |          |                                            |
| ddimmiyyyy                                                                                                    | 100         | First test                | ot known     |          |                                            |
| THE PATIENT CANNOT ATTEND A PRACTIC                                                                            | E UNACC     | OMPANIED FOR A SIGHT TI   | EST BECAUSE  |          |                                            |
|                                                                                                    |             |                           |              |          | Save for Later Save and Next               |
|                                                                                                    |             |                           |              |          | Safe and HEAL                              |

### The following table depicts the description of the above screen:

| Field Name                                                                                 | Mandatory/Optional | Field Description                                                                                                    |
|--------------------------------------------------------------------------------------------|--------------------|----------------------------------------------------------------------------------------------------|
| l have tested<br>the sight of the<br>person named<br>on this form<br>on                    | *Mandatory         | Values are prefilled, calendar widget                                                                                 |
| PVN<br>Reference<br>Number                                                                 | *Mandatory         | Values are prefilled                                                                                                  |
| Contractor'<br>s Name                                                                      | *Mandatory         | Values are prefilled                                                                                                  |
| Performer'<br>s Name                                                                       | *Mandatory         | Values are prefilled                                                                                                  |
| Performer'<br>s Number                                                                     | *Mandatory         | Values are prefilled                                                                                                  |
| Title                                                                                      | Optional           | Select the salutation, dropdown selection                                                                             |
| First Name                                                                                 | *Mandatory         | Values are prefilled                                                                                                  |
| Surname                                                                                    | *Mandatory         | Values are prefilled                                                                                                  |
| Previous<br>Surname                                                                        | Optional           | Enter the previous surname, text box entry                                                                            |
| Address                                                                                    | *Mandatory         | Values are prefilled                                                                                                  |
| Date of Birth                                                                              | *Mandatory         | Values are prefilled                                                                                                  |
| NHS No.                                                                                    | Optional           | Enter the NHS number, text box entry                                                                                  |
| N.I. No.                                                                                   | Optional           | Enter the N.I number, text box entry                                                                                  |
| Date of Last<br>Sight Test                                                                 | *Mandatory         | Enter the date of last sight test, calendar widget or tick checkbox for<br>First Test and Unknown, select as required |
| The patient<br>cannot attend<br>a practice<br>unaccompanied<br>for a sight test<br>because | *Mandatory         | Enter the reason, text box entry                                                                                      |

'Save and Next'.

Save for later: On clicking this button the system will save what you have entered but it will not automatically validate it.

Save and Next: Onclicking this button the system will check and validate the information you have provided to make sure that there is nothing missing or incorrect. It automatically flags up any fields that need to be updated or amended.

# Using PCSE Online for Ophthalmic Payment services

# When you have entered the details, you will have the option to select either 'Save for later' or

On successful submission, you will be able to fill in the details of the next part/section i.e. Patient's Eligibility.

It is important to note that 'Save for Later' does not validate the entered data. Validation checks would be performed on clicking 'Save & Next'.

| CSE Online                                                                                                    |                                                      |                                              | <b>NHS</b><br>Englan |
|----------------------------------------------------------------------------------------------------|------------------------------------------------------|----------------------------------------------|----------------------|
| HOME OPHTHALMIC HELP                                                                                                    |                                                      |                                              |                      |
| Home = Ophthalmic = GOS6 - Application for a                                                                                                    | mobile NHS funded sight test                         |                                              |                      |
| GOS 6 - Application for                                                                                                    | a mobile NHS funded s                                | sight test                                   |                      |
|                                                                                                    |                                                      | $\bigcirc$                                   | $\bigcirc$           |
| Deficiella Deficiel                                                                                                    | Stabilta Balantia Balantian                          | 04                                           | OS)                  |
| Patient's Details Patient's                                                                                                    | Eligibility Patient's Declaration                    | Performer's Declaration                      | Declaration          |
| Patient's Eligibility o                                                                                                    |                                                      |                                              |                      |
| The patient is 60 or over                                                                                                    | s under 16 📄 The patient is a full time stude        | nt aged 16, 17 or 18 at the establishment be | low                  |
| The patient is 40 or over and is the parent/broth                                                                                                    | er/sister/child of a person who has or has had glaud | coma                                         |                      |
|                                                                                                    |                                                      |                                              |                      |
| The patient is a prisoner on leave from the priso                                                                                                    | on detailed below 0                                  |                                              |                      |
| THE PATIENT SUFFERS FROM                                                                                                    |                                                      |                                              |                      |
| Diabetes Glaucoma Enter GP's d                                                                                                    | etails below                                         |                                              |                      |
| The patient is considered to be at risk of glauco                                                                                                    | ma by an ophthalmologist at the hospital below       |                                              |                      |
| The nation is registered blind/partially sighted a                                                                                                    | with the local authority below                       |                                              |                      |
|                                                                                                    |                                                      |                                              |                      |
| Name                                                                                                    | Town                                                 |                                              |                      |
| EVIDENCE OF ELIGIBILITY                                                                                                    |                                                      |                                              |                      |
| Seen Not Seen                                                                                                    |                                                      |                                              |                      |
|                                                                                                    |                                                      |                                              |                      |
| PERSON GETTING THE BENEFIT                                                                                                    |                                                      |                                              |                      |
| The Patient The patient's partner                                                                                                    |                                                      |                                              |                      |
| NAME                                                                                                    | NATIONAL INSURANCE NUMBER                            | DATE OF BIRTH                                |                      |
| Trans.                                                                                                    | PPROVIDENT.                                          | CONTINUE ANY                                 |                      |
| MODE OF RECEIVING THE BENEFIT                                                                                                    | D Dansien staff augenties and                        |                                              |                      |
| income support Universal Credit                                                                                                    | Pension creait guarantee credit                      |                                              |                      |
| Income based jobseeker's allowance                                                                                                    | Income related employment and support allowance      |                                              |                      |
| Tax credit and patient/patient's partner is name                                                                                                    | d on a valid NHS tax credit exemption certificate    |                                              |                      |
|                                                                                                    | CERTIFICATE HC2 NUMBER                               |                                              |                      |
|                                                                                                    | Providence and a proof the section                   |                                              |                      |
| The patient is named on a valid HC2 certificate                                                                                                    | Ceruncale ricz number                                |                                              |                      |
| The patient is named on a valid HC2 certificate I have been prescribed complex lenses under the second second sec | he NHS optical voucher scheme                        |                                              |                      |
| The patient is named on a valid HC2 certificate I have been prescribed complex lenses under th Claim Number: ADA01893                                                                                                    | he NHS optical voucher scheme                        |                                              |                      |

# 2.6.3 Patient Eligibility

The following table depicts the description of the above screen:

| Field Name                                                  | Mandatory/Optional | Field [                                                                    |
|-------------------------------------------------------------|--------------------|----------------------------------------------------------------------------|
| Patient's<br>Eligibility                                    | *Mandatory         | Enter th                                                                   |
| Details of<br>Establishment<br>(Name)                       | *Conditional       | This is n<br>I'm a<br>I'm a<br>I'm c<br>I'm c<br>I am<br>I suf<br>Enter Su |
| Details of<br>Establishment<br>(Town)                       | *Conditional       | This is n<br>I'm a<br>I'm a<br>I'm c<br>I am<br>I am<br>I suf<br>Enter S   |
| Evidence of<br>Eligibility                                  | *Mandatory         | Select                                                                     |
| Person<br>Getting the<br>benefit                            | *Mandatory         | Select th<br>The Pati<br>Nam<br>Nati                                       |
| Mode of<br>Receiving the<br>Benefit                         | *Mandatory         | Select th                                                                  |
| The patient<br>is named on<br>valid on a HC2<br>certificate | *Mandatory         | Mandat<br>Checkbo                                                          |
|                                                             |                    |                                                                            |

When you have entered the details, you will have the option to select either 'Previous', 'Save for later' or 'Save and Next'.

Previous: On clicking this button the system takes you back to the previous page to make any amends, corrections or view again.

Save for later: On clicking this button the system will save what you have entered but it will not automatically validate it.

### Description

ne NHS Eligibility Reason, checkbox selection

nandatory for the following eligibility categories:

a full time student

a prisoner on leave

considered to be at risk of glaucoma

registered blind/partially sighted

ffer from diabetes/glaucoma

upplementary Name, text box entry

nandatory for the following eligibility categories:

a full time student

a prisoner on leave

considered to be at risk of glaucoma

registered blind/partially sighted

ffer from diabetes/glaucoma

Supplementary town, text box entry

Yes or No

he desired option, Checkbox selection; values are Patient and ent's Partner. If Patient's Partner is selected, enter the following:

ional Insurance Number

e of Birth

he desired option, Checkbox selection

tory if Patient's Eligibility is HC2. Select the option, ox selection. If selected, enter HC2 number.

Save and Next: Onclicking this button the system will check and validate the information you have provided to make sure that there is nothing missing or incorrect. It automatically flags up any fields that need to be updated or amended.

On successful submission, you will be able to fill in the details of the next part/section i.e. Patient's Declarations.

It is important to note that 'Save for Later' does not validate the entered data. Validation checks would be performed on clicking 'Save & Next'.

# 2.6.4 Patient Declaration

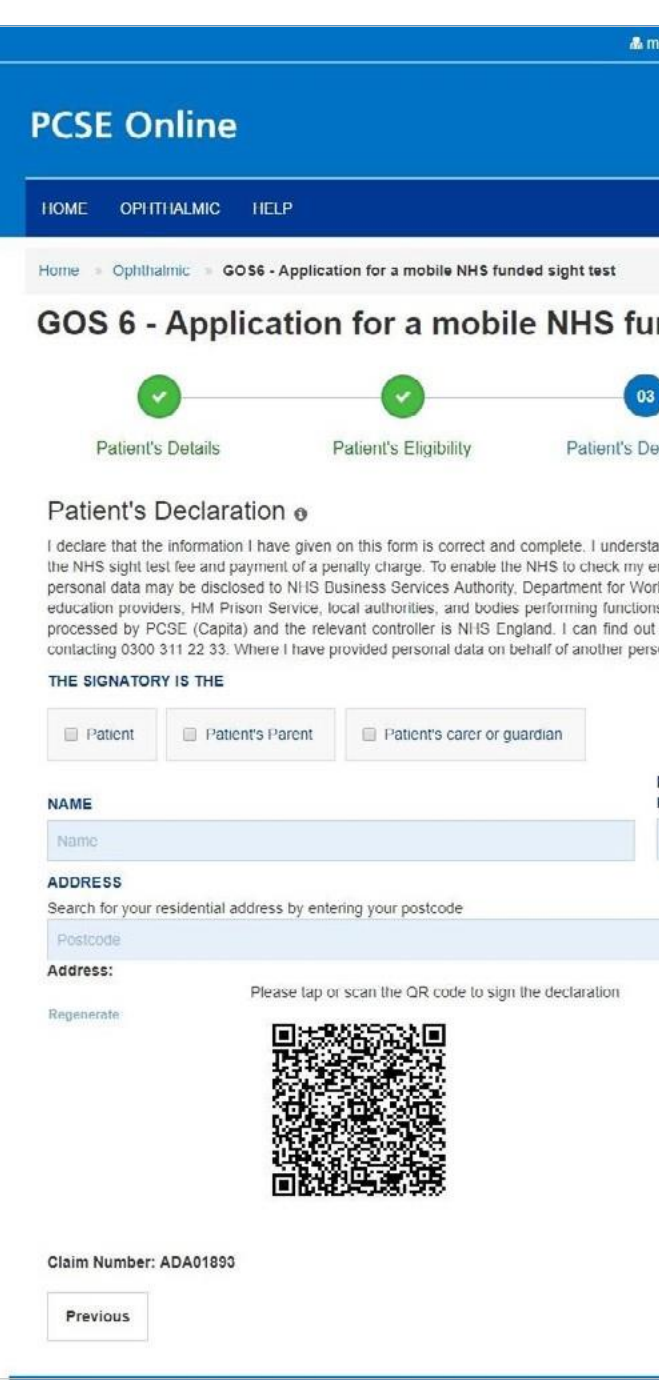

Click on QRCode in the screen above and sign in signature box on the next screen before clicking the Accept button.

| anveer2@                                                                                                    | @mastek.com                                                                                               | 2 Messages                                                                                                 | Change Organ                                                                                      | nisation                                       | Settin                                          | as 🕞 L                           | oa out                                   |
|----------------------------------------------------------------------------------------------------|----------------------------------------------------------------------------------------------------|----------------------------------------------------------------------------------------------------|---------------------------------------------------------------------------------------------------|------------------------------------------------|-------------------------------------------------|----------------------------------|------------------------------------------|
|                                                                                                    |                                                                                                    |                                                                                                    |                                                                                                   |                                                |                                                 |                                  | <b>IS</b><br>and                         |
| 721                                                                                                    |                                                                                                    |                                                                                                    |                                                                                                   |                                                |                                                 |                                  |                                          |
| Ideo                                                                                                    | d sight                                                                                                   | test                                                                                                    |                                                                                                   |                                                |                                                 |                                  |                                          |
|                                                                                                    |                                                                                                    | 04)                                                                                                    |                                                                                                   |                                                | - (05)                                          |                                  |                                          |
| laration:                                                                                                    | n Pe                                                                                                    | rformer's Decla                                                                                            | ration                                                                                            | Contra<br>E                                    | ictor Sig<br>)eclarati                          | natory':<br>on                   | 5                                        |
| and the second second sec | neione LILL D                                                                                             | ASIS OF NETS ETIGE                                                                                         | and performing I                                                                                  | MUC C-                                         | unter Fre                                       | and Anal-                        | ority                                    |
| on their<br>more abon, they a                                                                                                    | nsions, HM Re<br>behalf, I may<br>out my rights<br>agree to me do<br>CHOOSE C                             | also be contacted<br>also be contacted<br>at: https://www.er<br>ing so, and I will o<br>WE SELECTION       | and performing i<br>s, Ni IS Digital,<br>d about this forn<br>gland.nhs.uk/cc<br>draw this notice | NHS Co<br>m or the<br>ontact-us<br>to their a  | test. My<br>s/privacy-<br>attention             | iud Auth<br>claim w<br>notice/ c | nty,<br>ority,<br>ill be<br>or by<br>THE |
| LEASE                                                                                                    | nsions, HM Re<br>r behalf. I may<br>out my rights<br>agree to me do<br>CHOOSE O<br>'s ETHNIC GF           | evenue & Custom<br>also be contacte<br>at: https://www.er<br>ing so, and I will of<br>NE SELECTION<br>ROUP | and performing i<br>s, NHS Digital,<br>d about this forn<br>ngland.nhs.uk/cc<br>fraw this notice  | NHS Co<br>m or the<br>ontact-us<br>to their a  | unter Fra<br>test. My<br>/privacy-<br>attention | ud Auth<br>claim w<br>notice/ c  | THE                                      |
| LEASE<br>ATIENT                                                                                                    | nsions, HM Re<br>r behalf. I may<br>out my rights<br>agree to me do<br>CHOOSE O<br>'S ETHNIC GF<br>select | also be contacte<br>also be contacte<br>at: https://www.er<br>ing so, and I will o<br>NE SELECTION         | and performing i<br>s, NHS Digital,<br>d about this forn<br>ngland.nhs.uk/cc<br>draw this notice  | NHS Co<br>m or the<br>ontact-us<br>to their a  | test. My<br>/privacy-<br>attention              | ud Auth<br>claim w<br>notice/ c  | THE                                      |
| CLEASE<br>ATIENT<br>Please                                                                                                    | CHOOSE O<br>Select                                                                                        | Enter A                                                                                                    | and performing i<br>s, NHS Digital,<br>d about this forn<br>ngland.nhs.uk/cc<br>fraw this notice  | NHS Co<br>m or the<br>pontact-us<br>to their a | TO IND                                          | ud Auth<br>claim w<br>notice/ c  | THE                                      |
| PLEASE<br>ATIENT<br>Please                                                                                                    | CHOOSE C<br>CHOOSE C<br>SETHNIC GR<br>select                                                              | Enter A                                                                                                    | and performing i<br>s, NHS Digital,<br>d about this forn<br>ngland.nhs.uk/cc<br>fraw this notice  | LIST                                           | TO IND                                          | ud Auth<br>notice/ c             | THE                                      |

Depending on the electronic signature option you are using, click or scan the QRCode on the screen.

When prompted, sign the signature box on the Patient Declaration and select Accept.

Please note! A 'Loader' will appear to show you that the system is saving a signature and is now displayed on screen once a user has signed a GOS form on PCSE Online and has clicked "Accept".

Once the signature has been saved, a popup is displayed saying 'Signature saved successfully'

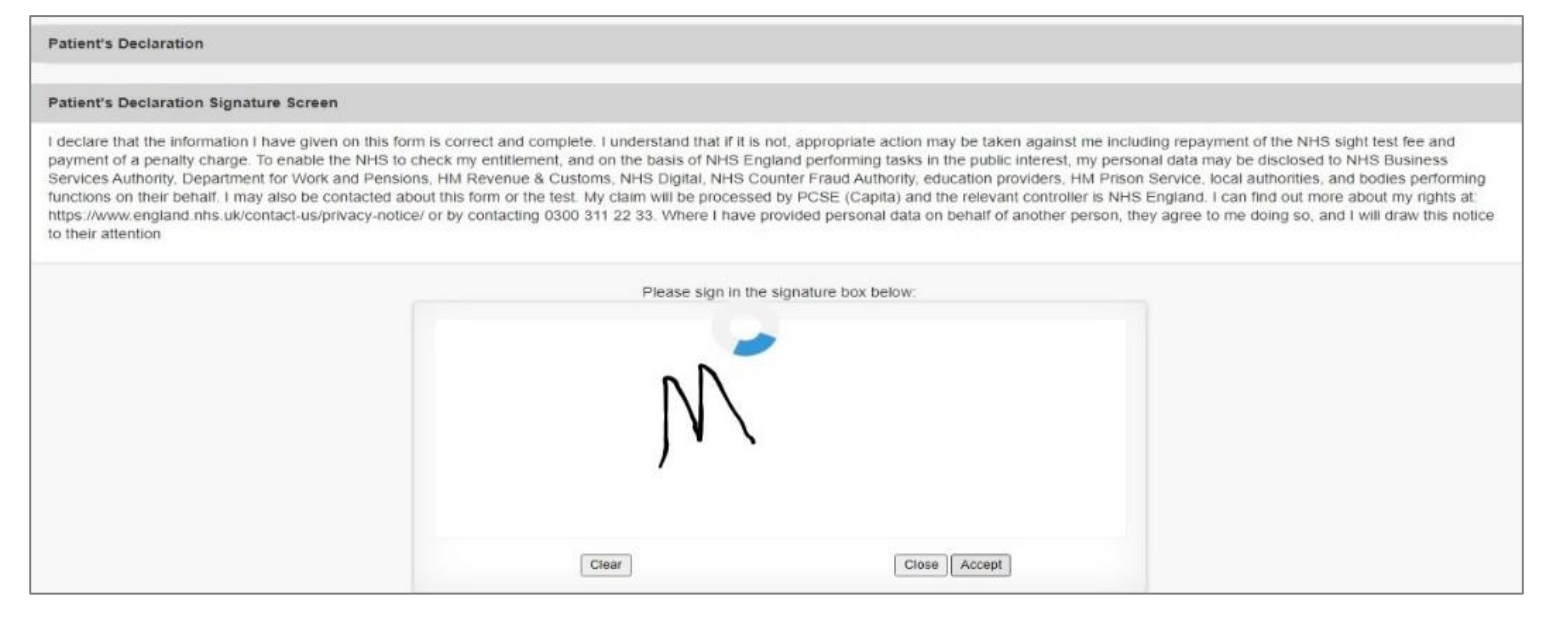

|                              | _     |  |
|------------------------------|-------|--|
| Message                      | ×     |  |
| Signature saved successfully |       |  |
|                              | Close |  |
|                              |       |  |

This is the third section of the claim form. The following table depicts the description of the above screen:

| Field Name                                                                                       | Mandatory/Optional        | Field Des                      |
|--------------------------------------------------------------------------------------------------|---------------------------|--------------------------------|
| The Signatory<br>is the Patient,<br>Patient's<br>Parent or<br>Patient's<br>Parent or<br>Guardian | *Mandatory                | Select the d                   |
| Name                                                                                             | *Mandatory                | Enter the i<br>If 'Patient' is |
| Select<br>Patient's<br>Ethnic Group                                                              | Optional                  | Select the d                   |
| Evidence<br>of<br>Eligibility                                                                    | *Mandatory                | Select Yes                     |
| Address                                                                                          | *Mandatory                | Enter the r<br>If 'Patient' is |
| Planca oithor colo                                                                               | ct/scap the code as shown | in the screen                  |

Please either select/scan the code as shown in the screen or sign directly into the signature box (for touch enabled devices)

When you have entered the details, you will have the option to select either 'Previous', 'Save Awaiting Performer', 'Save for later' or 'Save and Next'.

Previous: On clicking this button the system takes you back to the previous page to make any amends, corrections or view again.

Save Awaiting Performer: On clicking this button the system will check and validate the information you have provided to make sure there is nothing missing or incorrect. It automatically flags up any fields that need to be updated or amended.

Save for later: On clicking this button the system will save what you have entered but it will not automatically validate it.

Save and Next: Onclicking this button the system will check and validate the information you have provided to make sure that there is nothing missing or incorrect. It automatically flags up any fields that need to be updated or amended.

On successful submission, you will be able to fill in the details of the next part/section i.e. Performer's Declarations.

It is important to note that 'Save for Later' does not validate the entered data. Validation checks would be performed on clicking 'Save & Next'.

### cription

lesired option, checkbox selection

name, text box entry. s selected, their name will auto populate.

esired option, dropdown selection

or No

name, text box entry. s selected, their address will auto populate

# 2.6.5 Performers Declaration

|                                                                                                    | 🌡 manyeer2@mastek.com 🔤 2 Messages Change Organisation 🔶 Settings 🕞 Log out      |
|----------------------------------------------------------------------------------------------------|----------------------------------------------------------------------------------|
| PCSE Online                                                                                                   | <b>NHS</b><br>England                                                            |
| HOME OPHTHALMIC HELP                                                                                          |                                                                                  |
| Home > Ophthalmic > GOS6 - Application for a mobile NF                                                        | 1S funded sight test                                                             |
| GOS 6 - Application for a mo                                                                                  | bile NHS funded sight test                                                       |
| 0 0                                                                                                    |                                                                                  |
| Patiant's Datails Datiant's Elizibility                                                                       | Batian's Declaration Contractor Signature's                                      |
| Patient's Details Patient's Eligibility                                                                       | Patient's Declaration Performer's Declaration Contractor Signatory's Declaration |
| Performer's Declaration                                                                                       |                                                                                  |
| IN THE CASE OF A RE-TEST AT LESS THAN THE STANDAR                                                             | RD INTERVAL, PLEASE SPECIFY THE APPROPRIATE CODE                                 |
| Please Select                                                                                                 | *                                                                                |
| I have made a domicillary visit to conduct this sight test to                                                 | one patient at the address in part 1                                             |
| I have made a domicillary visit to several patients at the area                                               | ddress in part 1                                                                 |
| THE PATIENT WAS THE                                                                                           |                                                                                  |
| 1st patient at the address                                                                                    | tress 🔲 3rd or subsequent patient at the address                                 |
| The patient was referred to their GP or Ophthalmic hospit                                                     | al -                                                                             |
| A new or changed prescription was issued                                                                      | atement was issued showing no prescription was required                          |
| A voucher was issued                                                                                          |                                                                                  |
| FIRST VOUCHER TYPE                                                                                            | SUPPLEMENTS                                                                      |
| Please Select                                                                                                 | Or Complex     Prism     Tint                                                    |
| SECOND VOUCHER TYPE                                                                                           | SUPPLEMENTS                                                                      |
| Please Select                                                                                                 | Or Complex                                                                       |
|                                                                                                    | Prism. Tint                                                                      |
| To be completed by the performer who has conducted the sight                                                  | test                                                                             |
| PERFORMER'S NAME :                                                                                            | PERFORMER'S LIST NUMBER :                                                        |
| suman2 tanveer2                                                                                               | 64553433                                                                         |
| 16/08/2018                                                                                                    |                                                                                  |
| CLAIM                                                                                                    |                                                                                  |
| I Claim                                                                                                    |                                                                                  |
| I claim the current NHS sight test fee                                                                        |                                                                                  |
| The domicilliary fee for the 1st or 2nd patient at the address                                                | ss 🔲 The domicillary fee for the 3rd or subsequest patient at the address        |
| Address where sight test took place:                                                                          |                                                                                  |
| Postcode                                                                                                    | Q Enter Address Manually                                                         |
| Address: The West Ham, Silverdale Lane, Leeds, London                                                         |                                                                                  |
| ADDRESS OF CONTRACTOR WHO PROVIDED SIGHT TEST<br>98 City Walls Rd, CLOCKHILL, United Kingdom of Great Britain | r<br>and Northern Ireland (the), PL15 9BN                                        |
| Please either tap/scan this code of Regenerate                                                                | or sign directly into the signature box (for touch enabled devices)              |
|                                                                                                    |                                                                                  |
|                                                                                                    |                                                                                  |
|                                                                                                    |                                                                                  |
|                                                                                                    |                                                                                  |
|                                                                                                    | Liea                                                                             |
| Claim Number: ADA01893                                                                                        |                                                                                  |
| Previous                                                                                                    | Save awaiting Contractor Signatory Save for Later Save and Next                  |
| 1 Third COURSE (1997)                                                                                         |                                                                                  |
|                                                                                                    |                                                                                  |

### The following table depicts the description of the above screen:

| Field Name                                                                                                    | Mandatory/Optional             | Field    |
|----------------------------------------------------------------------------------------------------|--------------------------------|----------|
| In the case of a<br>re-test at less<br>than the<br>standard<br>interval, please<br>specify the<br>appropriate code | *Mandatory                     | Select   |
| l have made a<br>domiciliary visit<br>to                                                                           | *Mandatory                     | Select   |
| First<br>Voucher<br>Type                                                                                           | Optional                       | Select   |
| Second<br>Voucher Type                                                                                             | Optional                       | Select   |
| Auto Filled fields: Pe                                                                                             | erformer's Name, Performer's L | .ist Num |
| l claim                                                                                                    | *Mandatory                     | Select   |
| Address<br>where sight<br>test took place                                                                          | *Mandatory                     | Enter    |

Please either select/scan the code as shown in the screen or sign directly into the signature box (for touch enabled devices)

When you have entered the details, you will have the option to select either 'Previous', 'Save Awaiting Contractor Signatory', 'Save for later' or 'Save and Next'.

Previous: On clicking this button the system takes you back to the previous page to make any amends, corrections or view again.

Save awaiting Contractor Signatory: On clicking this button the system will check and validate the information you have provided to make sure that there is nothing missing or incorrect. It automatically flags up any fields that need to be updated or amended. It will then be ready for the Contractor to access and sign via the option to 'Search for Claim' on the dashboard screen.

Save for later: On clicking this button the system will save what you have entered but it will not automatically validate it.

Save and Next: Onclicking this button the system will check and validate the information you have provided to make sure that there is nothing missing or incorrect. It automatically flags up any fields that need to be updated or amended.

On successful submission, you will be able to fill in the details of the next part/section i.e. Contractor Signatory's Declarations.

# Using PCSE Online for Ophthalmic Payment services

### Description

the desired option, dropdown selection

the desired option, checkbox selection

the desired option, checkbox selection

the desired option, dropdown & checkbox selection

nber & Test Date

the desired option, checkbox selection

the address, text box entry

# 2.6.6 Contractor Signatory's Declaration

This is the last section of the form An illustration of the screen is shown below:

| CSE Online                                                                                                    |                                                                                                    | NHS<br>England                                                                                                    |
|----------------------------------------------------------------------------------------------------|----------------------------------------------------------------------------------------------------|----------------------------------------------------------------------------------------------------|
| CHE OTOMING HEP                                                                                                    |                                                                                                    | (Delegae)                                                                                                    |
| CON Application for a real                                                                                                    | ria Mrit fundad aget fast                                                                                                    |                                                                                                    |
| 3OS 6 - Application for a                                                                                                    | mobile NHS funded                                                                                                    | sight test                                                                                                    |
| 0 0                                                                                                    | 0                                                                                                    | 0 0                                                                                                    |
| Palants Deals Palant's Dij                                                                                                    | International Palaset's Declaration                                                                                                    | Parterner's Declaration Contractor Syndromy's Declaration                                                                                                    |
| Contractor Signatory's Declaration                                                                                                    | n                                                                                                    |                                                                                                    |
| I have based the pight of the parton number on the far                                                                                                    | n or. 1949-2019 Partynera                                                                                                    | fond surrand toward                                                                                                    |
| Contentro vene Lanakart                                                                                                    | Performents                                                                                                    | NUTUR BAREAD                                                                                                    |
| Patient's Dataily                                                                                                    |                                                                                                    |                                                                                                    |
| httn::: Automation1358.Autodumane                                                                                                    |                                                                                                    |                                                                                                    |
| Dele d'orte: 16/16/1989                                                                                                    |                                                                                                    |                                                                                                    |
| Address: The West Hare, Bilverbick Lane, Leeds, Lon                                                                                                    | den .                                                                                                    |                                                                                                    |
| Date of last uplit hast West Text                                                                                                    |                                                                                                    |                                                                                                    |
| The patient cannot attend a position on accompanies to                                                                                                    | r a sign textecane. Sementa                                                                                                    |                                                                                                    |
| Patient Eligibility                                                                                                    |                                                                                                    |                                                                                                    |
| The publicities a presence on laste from the press a                                                                                                    | istaction likelinest                                                                                                    |                                                                                                    |
| Eddinar been                                                                                                    | Defails of a<br>Defail                                                                                                    | adhinini (aboli digennini) provi (Provi altori). 641                                                                                                    |
| Patient's Sectoration                                                                                                    |                                                                                                    |                                                                                                    |
| The signatory is the Patient                                                                                                    |                                                                                                    |                                                                                                    |
| None Automation1388 AutoBumama                                                                                                    |                                                                                                    |                                                                                                    |
| Abtrest The West Hars, Strendble Lans, Londs. Long                                                                                                    | dael                                                                                                    |                                                                                                    |
| Elizably Write and Stark Advant                                                                                                    |                                                                                                    |                                                                                                    |
| Partermar's Declaration                                                                                                    |                                                                                                    |                                                                                                    |
| Sign Teathine 1808/2018                                                                                                    |                                                                                                    |                                                                                                    |
| I have made a dominitiary visit to cenduct this sign                                                                                                    | Claut its one patient at the address in part 1                                                                                                    |                                                                                                    |
| The pained way from the patient at the patients                                                                                                    |                                                                                                    |                                                                                                    |
| A vsucher was issued                                                                                                    | Fislowath                                                                                                    | nger A                                                                                                    |
| Pretassiler pargies: No                                                                                                    | Driatif with                                                                                                    | free complex. But                                                                                                    |
| Frist-voultier meant ine                                                                                                    | Print your be                                                                                                    | 1745, Rel                                                                                                    |
| Securit visiother Preset; Bio                                                                                                    | Second war                                                                                                    | the feet Ne                                                                                                    |
| The current field signs test fee.                                                                                                    |                                                                                                    |                                                                                                    |
| The dominilizing fee for the 1st or 2nd particult at the                                                                                                    | address a                                                                                                    |                                                                                                    |
| To be competend by the performer which as conclusied                                                                                                    | fre sign met                                                                                                    |                                                                                                    |
| Porturiers Name summit Summer 2                                                                                                    | Partamena                                                                                                    | Lathumber \$4553453                                                                                                    |
| Claim                                                                                                    |                                                                                                    |                                                                                                    |
| Form the convertence and reactive                                                                                                    |                                                                                                    |                                                                                                    |
| Practice address where sight that book place                                                                                                    |                                                                                                    |                                                                                                    |
| Altim: The West Ham Silverdale Lane Levels Long                                                                                                    | ton.                                                                                                    |                                                                                                    |
| Land the sector wind split and the rest of the dist<br>interaction, including cards and pill and pillers<br>(CHI) capacity with the Card and the window card<br>(CHI) capacity with the Card and the window card<br>(CHI) capacity of the Sector CHI and the sector card<br>(CHI) capacity of the Sector CHI and the Sector CHI<br>(CHI) capacity of the Sector CHI and the Sector CHI<br>(CHI) capacity of the Sector CHI and the Sector CHI<br>(CHI) capacity of the Sector CHI and the Sector CHI<br>(CHI) capacity of the Sector CHI and the Sector CHI<br>(CHI) capacity of the Sector CHI and the Sector CHI<br>(CHI) capacity of the Sector CHI and the Sector CHI<br>(CHI) capacity of the Sector CHI and the Sector CHI and the Sector CHI<br>(CHI) capacity of the Sector CHI and the Sector CHI and the Sector CHI<br>(CHI) capacity of the Sector CHI and the Sector CHI and the Sector CHI<br>(CHI) capacity of the Sector CHI and the Sector CHI and t | tata Cangoo anti narromoni, seguntarioni pri<br>can parteri, e con parto di propositi<br>anti alle di Cangoo anti anti alla con propositi<br>anti alle di Cangoo a can bei al nore altosi<br>can e seguntaria pri tata bei al nore altosi<br>can e seguntaria pri tata genetare tra di | 1. Sector to the enterpresent percent with the total science and sentences<br>understand and enterpresent percent and and any enterpresent<br>enterpresent percent and any enterpresent and and any enterpresent<br>enterpresent and any enterpresent and and any enterpresent and and<br>enterpresent any enterpresent and and any enterpresent and any<br>enterpresent any enterpresent and any enterpresent and any<br>enterpresent any enterpresent any enterpresent and any enterpresent<br>and any enterpresent any enterpresent any enterpresent any enterpresent<br>and any enterpresent any enterpresent any enterpresent any enterpresent<br>and any enterpresent any enterpresent any enterpresent and any<br>enterpresent any enterpresent any enterpresent any enterpresent any<br>enterpresent any enterpresent any enterpresent any enterpresent any<br>enterpresent any enterpresent any enterpresent any enterpresent any<br>enterpresent any enterpresent any enterpresent any enterpresent any<br>enterpresent any enterpresent any enterpresent any enterpresent any<br>enterpresent any enterpresent any enterpresent any enterpresent any<br>enterpresent any enterpresent any enterpresent any enterpresent any<br>enterpresent any enterpresent any enterpresent any enterpresent any<br>enterpresent any enterpresent any enterpresent any enterpresent any<br>enterpresent any enterpresent any enterpresent any enterpresent any<br>enterpresent any enterpresent any enterpresent any enterpresent any enterpresent any<br>enterpresent any enterpresent any enterpresent any enterpresent any enterpresent any enterpresent any enterpresent any<br>enterpresent any enterpresent any |
| 074545                                                                                                    | Chie                                                                                                    |                                                                                                    |
| 0/4235                                                                                                    | Char                                                                                                    |                                                                                                    |
|                                                                                                    | CONTRACTOR & NAME                                                                                                    | CONTRACTOR'S MUNICIPAL                                                                                                    |
|                                                                                                    | Courteactor is suite                                                                                                    | CONTRACTOR'S MUNICIPAL TOPS                                                                                                    |

This is the last and final section of GOS 6 claim to be filled up by the designated personnel of Contractor Signatory. When you have entered the details, you will have the option to select either 'Cancel Claim ', 'Revert to Draft', 'Close' or 'Submit'.

Cancel Claim: This button can be selected when the claim is no more required.

Revert to draft: This button can be selected if the claim is not ready to be submitted and form needs to be revisited and amended later

Close: This button can be selected if the user has completed the form but does not wish to submit the claim. This claim will be saved.

Submit: This button can be selected when the declaration is accepted.

Once the claim get submitted successfully, it will be forwarded to the <u>GMP</u> who will be responsible to process it further